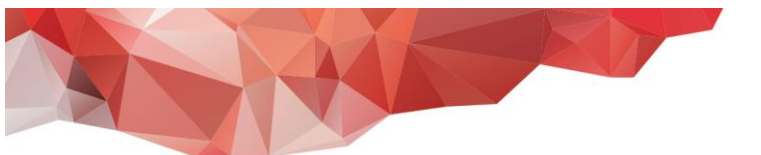

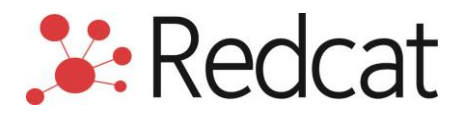

## Redcat Cloud Database Access Setup Guide

| Device/Operating System | Steps to Follow |
|-------------------------|-----------------|
| Windows                 | Step 1 & Step 2 |
| iOS/Android             | Step 1 & Step 3 |

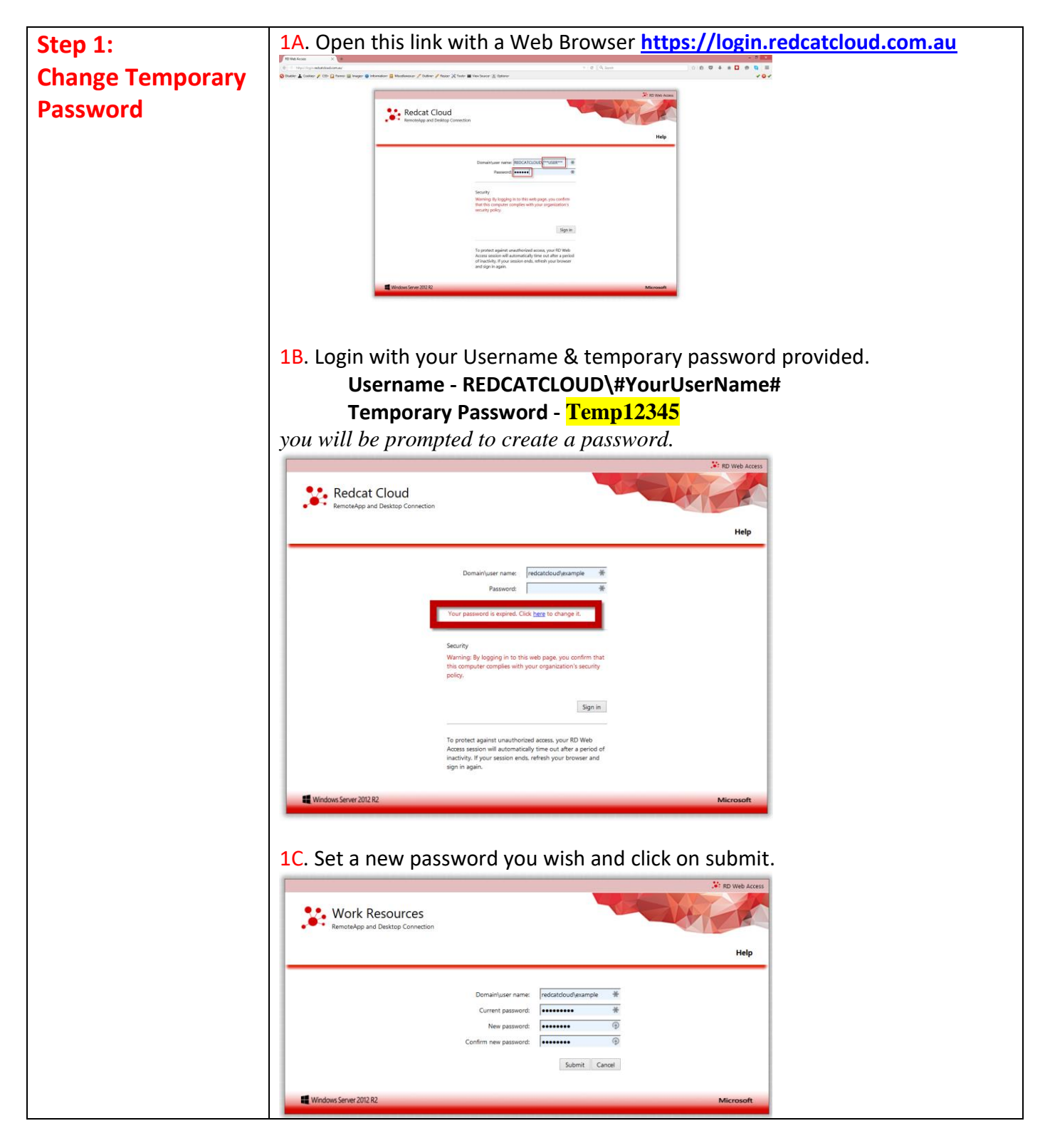

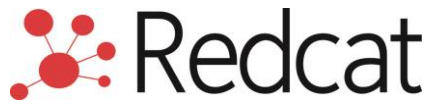

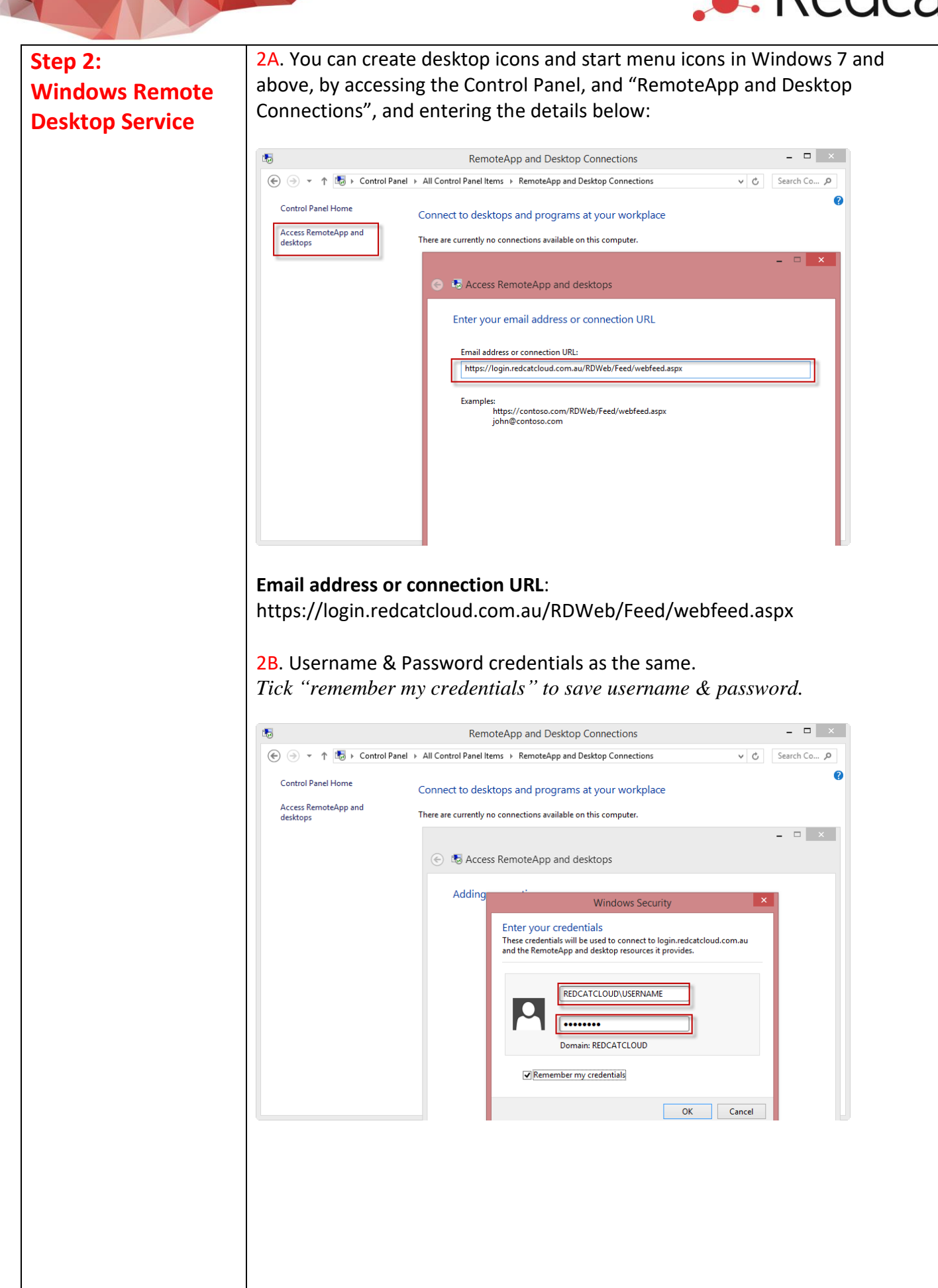

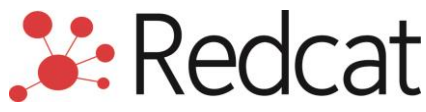

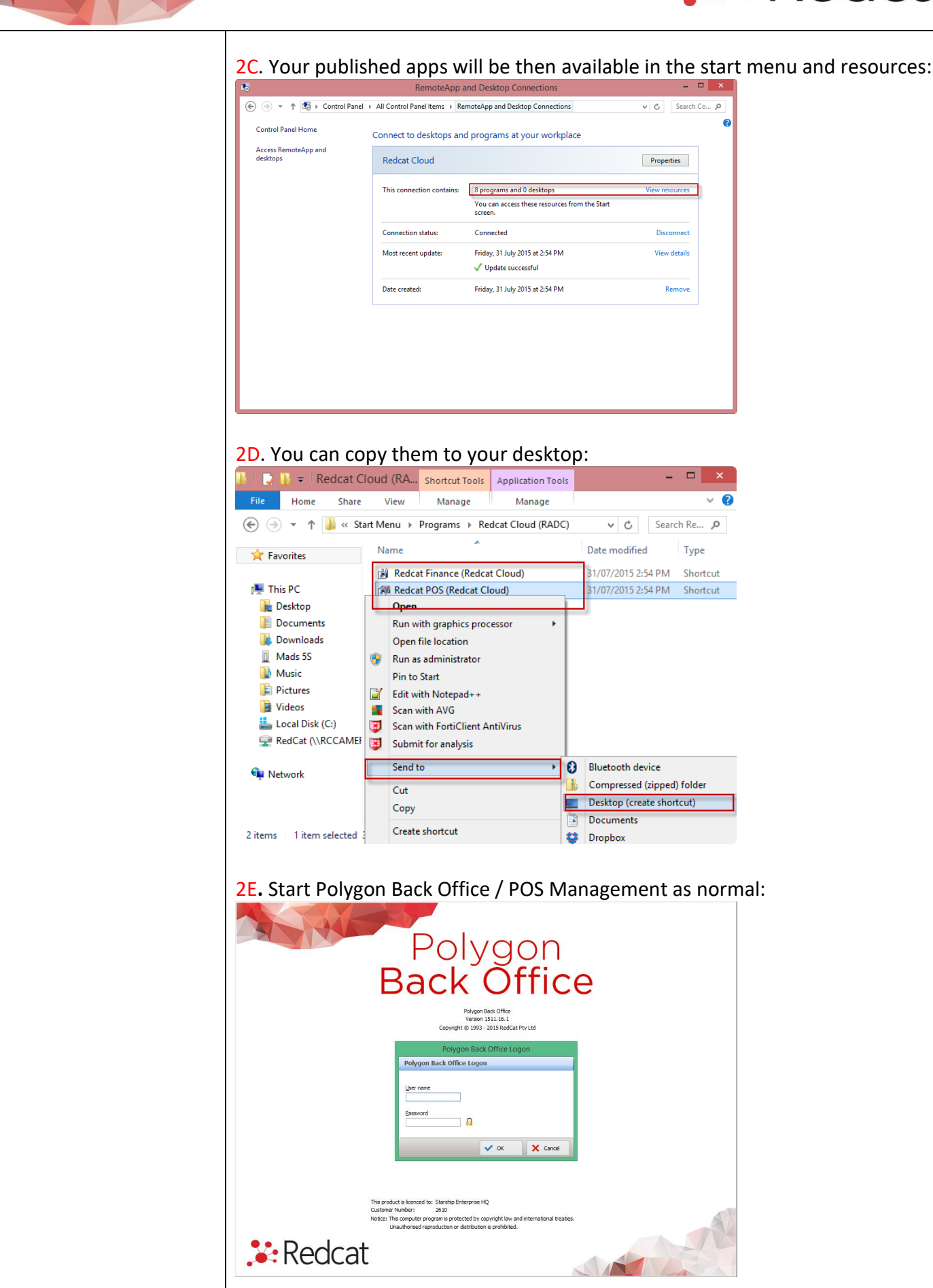

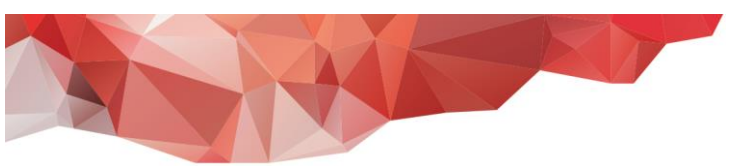

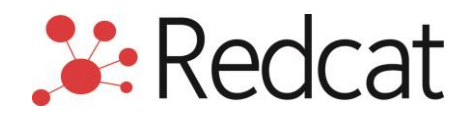

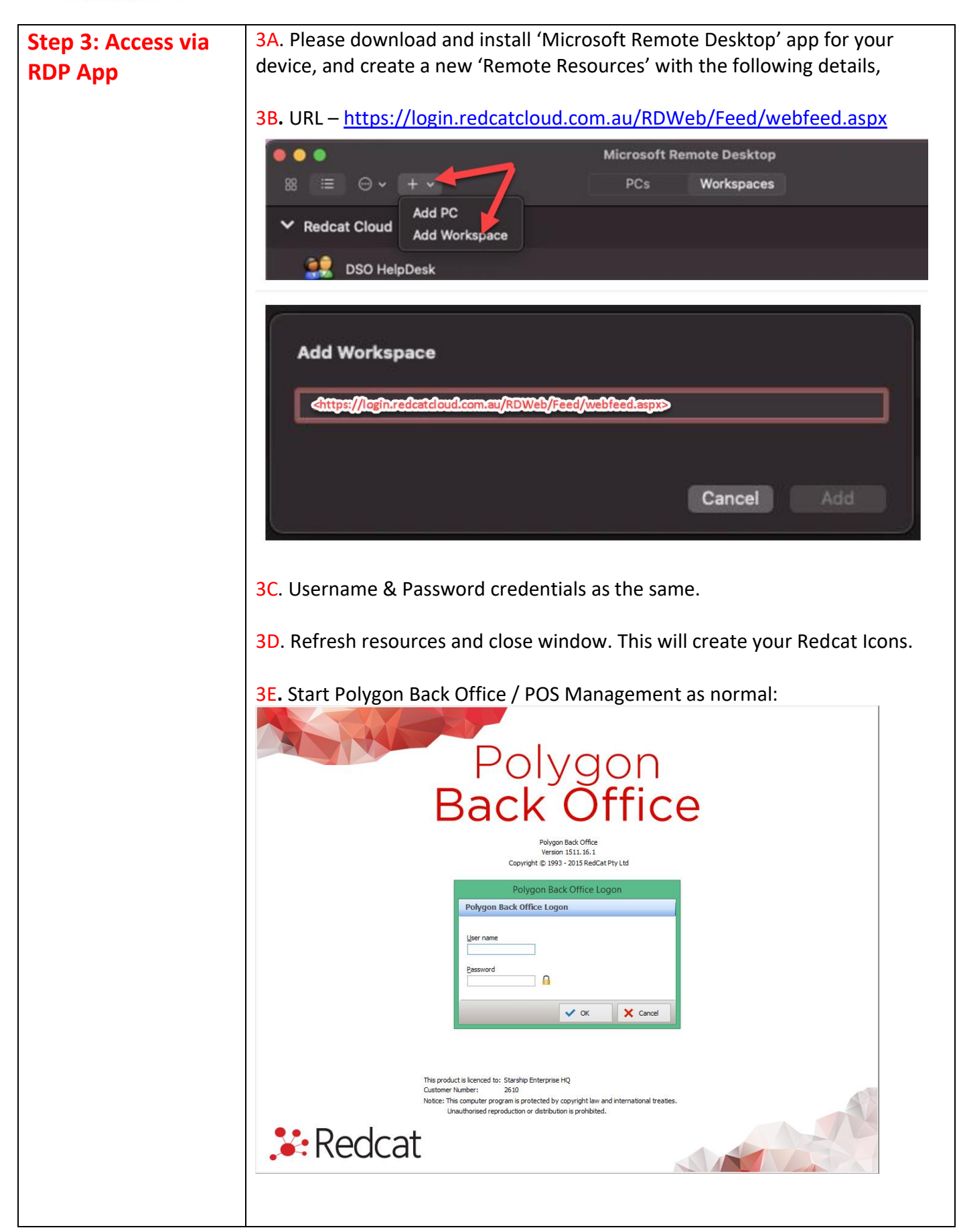

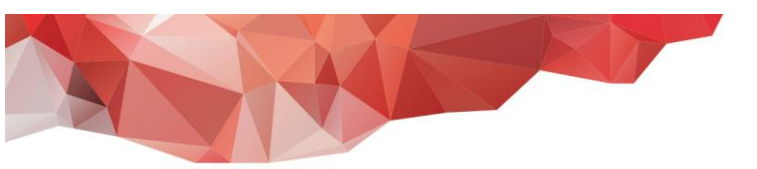

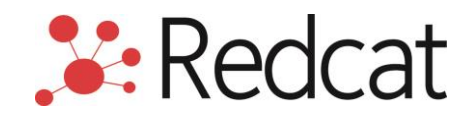

## **RUNNING REPORTS**

When running reports you can print to your local printer, and when saving export or pdf files, you will have access to your own drives in the directory list:

| Save report PDF file as                             |                                |                     |             |      |        | ×   |
|-----------------------------------------------------|--------------------------------|---------------------|-------------|------|--------|-----|
| 🚱 🕞 🗢 Computer 🔹 C on RCMADS 👻 🖉 Search C on RCMADS |                                |                     |             |      |        | 2   |
| Organize 🔻                                          |                                |                     |             |      | -      | 0   |
| 📃 Desktop 📃                                         | Name ^                         | Date modified       | Туре        | Size |        |     |
| 📕 Downloads 🔤                                       |                                |                     |             |      |        |     |
| 🖳 Recent Places                                     |                                |                     |             |      |        |     |
| 🥞 Libraries                                         | PC_EFT                         | 26/10/2012 8:55 AM  | File folder |      |        |     |
| Documents                                           | 퉬 PerfLogs                     | 14/07/2009 12:37 PM | File folder |      |        |     |
| J Music                                             | 퉬 Program Files                | 19/10/2012 3:39 PM  | File folder |      |        |     |
| Pictures                                            | 🔑 RedCat                       | 24/10/2012 4:50 PM  | File folder |      |        |     |
| Videos                                              |                                |                     |             |      |        |     |
| Computer                                            |                                |                     |             |      |        |     |
| Local Disk (C:)                                     |                                |                     |             |      |        |     |
| CD Drive (D:)                                       |                                |                     |             |      |        |     |
| C on RCMADS                                         |                                |                     |             |      |        |     |
| E on RCMADS                                         |                                |                     |             |      |        |     |
| F on RCMADS                                         |                                |                     |             |      |        |     |
| G on RCMADS                                         |                                |                     |             |      |        |     |
| C on RCMADS                                         |                                |                     |             |      |        |     |
| <b>A</b>                                            |                                |                     |             |      |        |     |
|                                                     |                                |                     |             |      |        |     |
| File name: Catego                                   | ry List 20121026               |                     |             |      |        | -   |
| Save as type: PDF (Ad                               | dobe Acrobat PDF file) (*.pdf) |                     |             |      |        | -   |
|                                                     |                                |                     |             |      |        |     |
|                                                     |                                |                     | - Course    | 1    | Const  | 1   |
| Hide Folders                                        |                                |                     | Save        |      | Cancel |     |
|                                                     |                                |                     |             |      |        | /// |

Do not save to the 'Desktop' as this is a folder on the cloud server, not on your PC. HINT: create a folder on your local drive to use specifcally for filing RedCat reports (see above).

## **BACK UPS**

Your data will be backed up automatically as part of your hosted solution. NOTE: Polygon Accounting users must run regular Database Integrity checks.

Go to File > Application Settings > Support > Run the Data Integrity Test. Print log and contact RedCat Helpdesk if any errors are displayed.